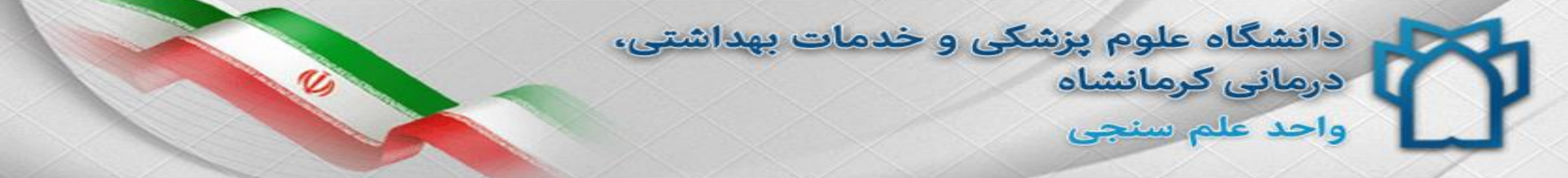

### راهنمای دریافت رمز ورود به سامانه علم سنجی و تکمیل پروفایل علمی

دکتر آرام رضایی مسئول علم سنجی

پروین باقری کارشناس علم سنجی

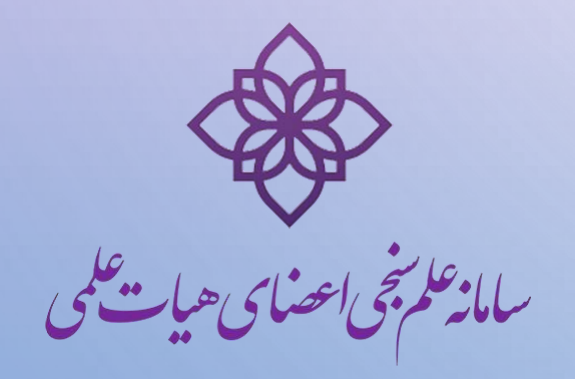

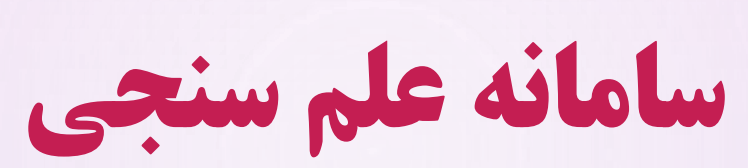

 $\bigcirc$ 

- سامانه علم سنجی مبنای اطلاعات عمومی، تخصصی ، علمی و دانشگاهی هر عضو هیأت علمی می باشد، که
  بخشی از این اطلاعات توسط کارشناس علم سنجی تکمیل شده است.
- ✓ همچنین قابل توجه است که مبنای محاسبه شاخص های علم سنجی در سامانه ISID جدیدترین داده های استخراج شده عضو هیأت علمی مربوطه از بانک اطلاعاتی Scopus است که مبتنی بر مقالات و استنادات وی می باشد .
- لذا با توجه به آنکه مبنای ارزشیابی هیأت علمی بر اساس اطلاعات فوق می باشد ، لازم است که اطلاعات خود
  را در سامانه مذکور تصحیح و یا تکمیل نمایید.

| tarted 4P | ه علوم بزش                              | search.ac.ir/<br>دانشگا | ndex.php? |                                         |          |              |             |                       | (                         | 🔊 🚖 🔍 Searc                 | h                                         |                |
|-----------|-----------------------------------------|-------------------------|-----------|-----------------------------------------|----------|--------------|-------------|-----------------------|---------------------------|-----------------------------|-------------------------------------------|----------------|
|           | راهنما                                  |                         |           |                                         |          | <b>▼</b> ×   | در مانشاه   | دانشگاه علوم یز شکی ک | دانشگاه:                  |                             |                                           | ود به<br>امانه |
|           | 50                                      | R                       |           |                                         |          | <b>*</b>     |             | انتخاب دانشكده        | دانشکده:                  |                             | ~                                         |                |
|           |                                         | LS_                     | -27-3     | ~                                       |          |              |             | انتخاب مركز تحقيقاتى  | مركز تحقيقاتى:            | (                           |                                           |                |
|           | ~~~~~~~~~~~~~~~~~~~~~~~~~~~~~~~~~~~~~~~ |                         |           | ~~~~~~~~~~~~~~~~~~~~~~~~~~~~~~~~~~~~~~~ |          | •            |             | انتخاب رتبه علمى      | مر تبہ علمی:              |                             |                                           |                |
|           | 1 S                                     | $\sim$                  |           | 5 3                                     |          | *            |             | انتخاب گروہ تخصمی     | گروه تخصصی: 🚱             | Le.                         | استحديث                                   | 6.             |
|           | 4                                       | refer                   |           | ZZ                                      |          | *            |             | انتخاب مقطع تحصيلى    | مقطع تحصيلى:              | ه چاپت می                   | كم بحي أعصائح                             | أنه            |
|           |                                         | 2 de la                 | Sh        | }                                       | 1        |              |             | انتخاب رشته تحصيلى    | رشته تحصیلی:              | بوزش پزشکی                  | رت بهداشت درمان و آه                      | وزار           |
|           |                                         |                         | 2 - Cont  | 2                                       | 7        |              |             |                       | نام:<br>ا                 | فناوری<br>ت و انتشارات علمی | معاونت تحقیقات و<br>سعه و هماهنگی اطلاعات | کز توس         |
|           |                                         |                         |           |                                         |          | بازنشانی     | جستجو       |                       |                           |                             |                                           |                |
|           |                                         |                         | _         |                                         |          |              | 0           |                       |                           |                             | یات علمی: ۴۶۹                             | ای هی          |
|           | ESI Top 1%                              | H-Index                 | ویژہ: Top | ن کتب                                   | نویسندگا | ىتنادات: خود | 🤪 حذفاس     | Google Scholar        | مجموعه: Scopus            |                             | ىل بازنشستە                               | شاغ            |
|           | استناد بازای                            | G-Index                 | H-Index   | خوداستنادى                              | استنادات | مقالات ≑     | مر تبہ علمی |                       | مقطع /ر شته               | دانشگاہ علوم<br>یز شکی      | ام و نام خانوادگی                         | Li I           |
|           | مقالہ ≑                                 | \$                      | •         | 0                                       | \$       |              | 0           |                       |                           | /سازمان                     | \$                                        |                |
|           | 11/69                                   | РА                      | ۲۳        | ۲۴z                                     | 10-7     | IIm•         | استاد       | شيمى بالينى           | دکترای تخصصی (PhD) / بیون | کرمانشاہ                    | ره رحیمی                                  | زهر            |
|           |                                         |                         |           |                                         |          |              |             |                       |                           | 1.6.1. 5                    |                                           | allà           |
|           | 17/17                                   | ۳١                      | ۲۰        | ۲z                                      | 1-75     | ۶ሥ           | استاد       | وشناسى                | دکترای تخصصی (PND) / دارو | درمانساه                    | مرصا بہرامی                               |                |

#### سامانه را بر روی نام دانشگاه خود تنظیم نموده و نام خود را جستجو نمایید . هر عضوهیأت علمی تنها می تواند در یک دانشگاه دارای پروفایل علم سنجی باشد.

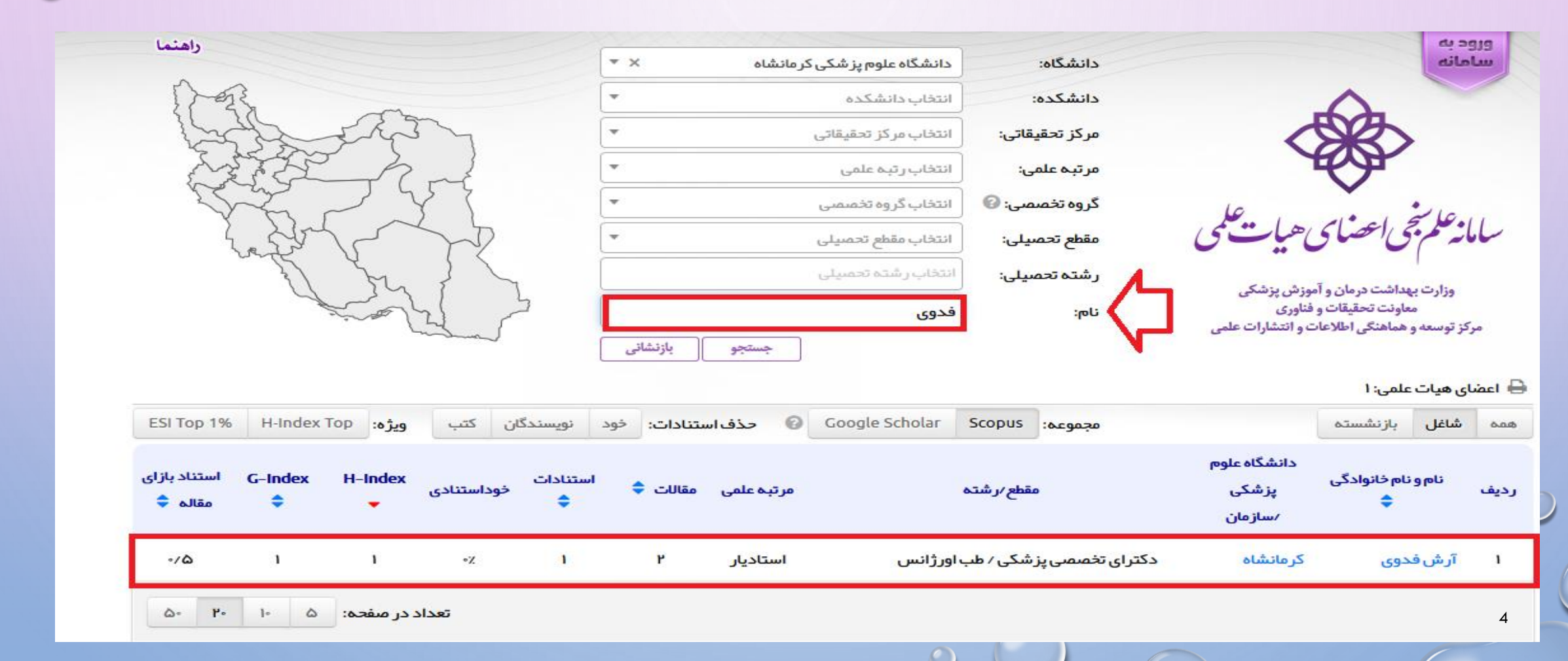

# ا در صورت موجود بودن نام شما در سامانه ، جهت د بر گزینه "ورود به سامانه" کلیک نمایید.

| راهنما                                                  |                                |                                   |                          |                                       |                                       |                      |                                   |                      |                                                                             |                                                                                  | ند به                                             | 212                        |
|---------------------------------------------------------|--------------------------------|-----------------------------------|--------------------------|---------------------------------------|---------------------------------------|----------------------|-----------------------------------|----------------------|-----------------------------------------------------------------------------|----------------------------------------------------------------------------------|---------------------------------------------------|----------------------------|
|                                                         |                                |                                   | * ×                      | <                                     | کرمانشاہ                              | دانشگاه علوم پز شکی  |                                   | دانشگاه:             |                                                                             |                                                                                  | مانه                                              | lu                         |
| More.                                                   |                                |                                   | -                        |                                       |                                       | انتخاب دانشكده       | ]                                 | دانشكده:             |                                                                             | $\wedge$                                                                         |                                                   |                            |
| 12B                                                     | - A                            | n y                               | -                        |                                       |                                       | انتخاب مركز تحقيقاتى | قاتى:                             | مرکز تحقی            | (                                                                           | SAN A                                                                            |                                                   |                            |
| 2 and                                                   | EA                             | ~                                 |                          |                                       |                                       | انتخاب رتبه علمى     | ) :u                              | مر تبہ علم           |                                                                             | E C                                                                              |                                                   |                            |
| 25                                                      |                                | 33                                |                          |                                       |                                       | انتخاب گروہ تخصصی    | <mark>مى: (0</mark>               | گروه تخص             | 6                                                                           | *                                                                                | -10                                               |                            |
| L.S                                                     | John -                         | S                                 | -                        |                                       |                                       | انتخاب مقطع تحصيلى   | ىيلى:                             | مقطع تحص             | هایت شمی                                                                    | فاعضاك                                                                           | أنهكم                                             | -اما                       |
| 2016                                                    | il m                           | 3                                 |                          |                                       |                                       | انتخاب رشته تحصيلى   | ىيلى:                             | ر شتہ تحم            | Sau Au                                                                      | مراشت مراد مآد                                                                   | l.                                                |                            |
|                                                         | 2 mil                          | 1 5                               |                          |                                       |                                       |                      | 1                                 |                      | بورسان پرسانی                                                               |                                                                                  |                                                   |                            |
|                                                         | strong !                       | 2)                                |                          |                                       |                                       |                      |                                   | <mark>ပါတ</mark> :   | فناورى                                                                      | عاونت تحقيقات و                                                                  | 0                                                 |                            |
|                                                         | 2.000                          | 2                                 |                          | بازنشان                               | جستجو                                 |                      |                                   | <b>:</b> սն          | مناوری<br>ت و انتشارات علمی                                                 | هاونت تحقیقات و<br>هماهنگی اطلاعات                                               | ه<br>کز توسعه و                                   | مرآ                        |
|                                                         |                                | 2                                 |                          | ا بازنشان                             | جستجو                                 |                      | J                                 | نام:<br>ا            | فناوری<br>ت و انتشارات علمی                                                 | ماونت تحقیقات و<br>هماهنگی اطلاعات<br>علمی: ۴۶۹                                  | ه<br>کز توسعه و<br>ای هیات                        | مرآ<br>اعضا                |
| ESI Top 1% H-Ir                                         | ر کی مرب                       | مندگان کتب                        | ى خود نويس               | بازنشان<br>استنادات:                  | جستجو                                 | Google Scholar       | Scopus                            | نام:<br>مجموعه:      | مناوری<br>ت و انتشارات علمی                                                 | ماونت تحقیقات و<br>هماهنگی اطلاعات<br>علمی: ۴۶۹<br>بازنشسته                      | ه<br>کز توسعه و<br>ای هیات<br>شاغل                | مرآ<br>اعضا                |
| ESI Top 1% H-Ir                                         | ر کھریت<br>ویڑہ: Index Top     | ىندگان كتب                        | ى<br>خود نويى            | بازنشان<br>استنادات:                  | جستجو<br>6 حذف                        | Google Scholar       | Scopus                            | نام:<br>مجموعه:      | مناوری<br>ت و انتشارات علمی<br>دانشگاه علوم                                 | ماونت تحقیقات و<br>هماهنگی اطلاعات<br>علمی: ۴۶۹<br>بازنشسته                      | ه<br>کز توسعه و<br>ای هیات<br>شاغل                | مرآ<br>اعضا<br>همه         |
| ESI Top 1% H-li<br>استناد بازای G-Inc                   | ndex Top ویژہ:<br>dex H-Index  | ىندگان كتب<br>ت<br>خوداستنادى     | ی<br>خود نویس            | بازنشان<br>استنادات:<br>مقالات        | جستجو<br>۲ حذف<br>مرتبہ علمی          | Google Scholar       | Scopus<br>مقطع/رشته               | نام:<br>مجموعہ:      | فناوری<br>ت و انتشارات علمی<br>دانشگاه علوم<br>پزشکی                        | ماونت تحقیقات و<br>هماهنگی اطلاعات<br>علمی: ۴۶۹<br>بازنشسته<br>نام خانوادگی      | یکز توسعہ و<br>ای هیات<br>شاغل<br>نام و           | مرآ<br>اعضا<br>همه<br>رديف |
| ESI Top 1% H-lı<br>G-lnc مقاله \$                       | eudex Top<br>ویژہ: dex H-Index | ىندگان كتب<br>ت<br>خوداستنادى     | ی<br>خود نویس<br>استنادا | بازنشان<br>استنادات:<br>مقالات        | جستجو<br>ک خف<br>مرتبہ علمی           | Google Scholar       | Scopus<br>مقطع/رشته               | نام:<br>مجموعہ:      | مناوری<br>ت و انتشارات علمی<br>دانشگاه علوم<br>پزشکی<br>/سازمان             | ماونت تحقیقات و<br>هماهنگی اطلاعات<br>علمی: ۴۶۹<br>بازنشسته<br>نام خانوادگی<br>¢ | یکز توسعہ و<br>ای هیات<br>شاغل<br>نام و           | مرآ<br>اعضا<br>همه<br>رديف |
| ESI Top 1% H-li<br>استناد بازای<br>هقاله \$<br>۱۱/۵۹ ۲۸ | ndex Top ویژہ:<br>dex H-Index  | سندگان کتب<br>ت خوداستنادی<br>۲۴۲ | ع<br>خود نویس<br>♦       | بازنشان<br>استنادات:<br>مقالات<br>۱۳۰ | جستجو<br>ک حذف<br>مرتبہ علمی<br>استاد | Google Scholar       | Scopus<br>تقطع/رشته<br>PhI()/بيوش | نام:<br>مجموعه:<br>م | مناوری<br>ت و انتشارات علمی<br>دانشگاه علوم<br>پزشکی<br>/سازمان<br>کرمانشاه | ماونت تحقیقات و<br>هماهنگی اطلاعات<br>علمی: ۴۶۹<br>بازنشسته<br>نام خانوادگی<br>چ | یکز توسعہ و<br>ای هیات<br>شاغل<br>نام و<br>زهرہ ر | مرآ<br>اعضا<br>همه<br>رديف |

961

IVZ.

19

119

استاد

ک مانشاہ ۳ مقداد بن مناحب 5

دکت اء. تخصص ( PhD ) / میندس ، پیداشت محیط

گروه علم سنجی دانشگاه علوم پزشکی کرمانشاه، 1397

V/99

۲. برگزینه "ورود اعضای هیأت علمی" کلیک نمایید. مامانه علم شجى اعضاى هيات علمى

ورود كارشناسان

صفحه اصلى

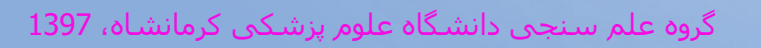

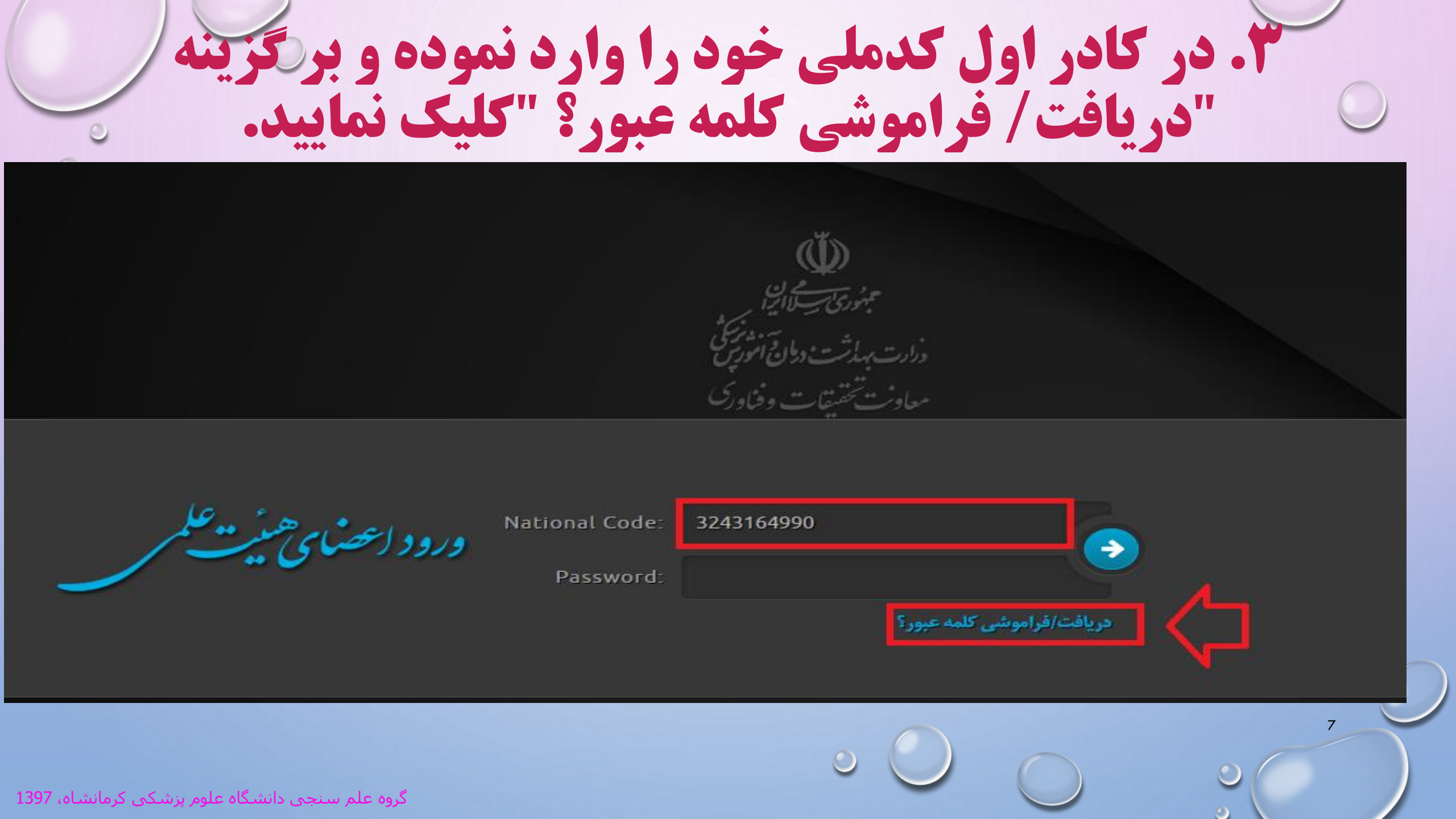

۶. مجددا کدملی را وارد نموده و کدبصری را صحیح وارد نمایید و بر گزینه "بازنشانی کلمه عبور" کلیک کنید. مامانه علم شجى اعصاى هيات علمى صفحه اول راهنما تماس با ما بازنشانى كلمه عبور عضو درخواست بازنشانی (ریست) کلمه عبور کد ملی: <u>ሥዞኖሥነ۶ኖዓዓ</u>。 L GBE C ZTGBE کد بصری: بازنشانی کلمه عبور 🛛 صفحه اول گروه علم سنجی دانشگاه علوم پزشکی کرمانشاه، 1397

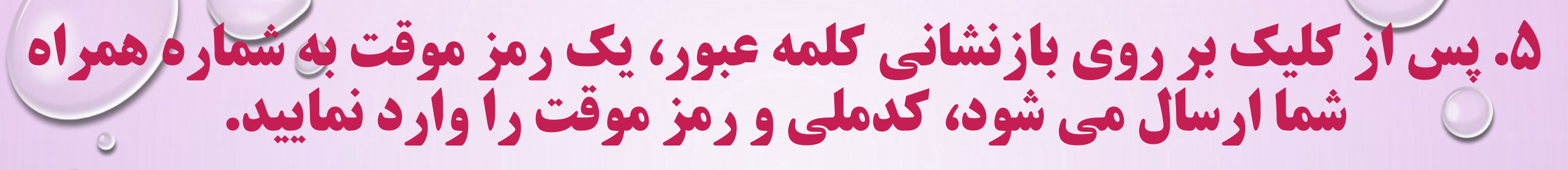

معاوث تحقيقات وفياور

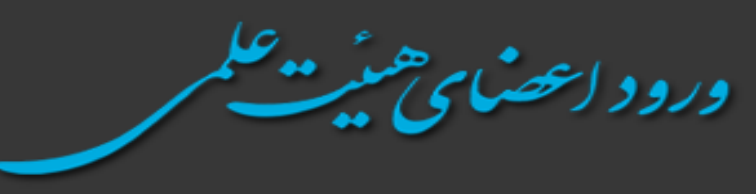

National Code: 3243164990 Password: •••••• دریافت/فراموشی کلمه عبور؟

**۶. کلمه عبورجدید مورد نظر خود را در کادر مربوطه وارد نموده** گزینه " تغییر کلمه عبور " کلیک کنید.

| ثبت کلمه عبور جدید      | 1438L | 16. |
|-------------------------|-------|-----|
| ام و نام خانوادگی:      |       |     |
| ام کاربری:              |       |     |
| کلمه عبور جدید (شرایط): |       |     |
| کرار کلمه عبور جدید:    |       |     |

**۷.در صورت پذیرفتن کلمه عبورجدید ، پیغام " کلمه عبر** را مشاهده می نمایید.

|   | i serto | and and and and and and and and and and |        | ثبت کلمه عبور جدید      |
|---|---------|-----------------------------------------|--------|-------------------------|
|   |         |                                         |        | تام و تام خاتوادگی:     |
|   |         |                                         |        | نام کاربری:             |
|   |         |                                         |        | کلمه عبور جدید (شرایط): |
|   |         |                                         |        | تكرار كلمه عبور جديد:   |
|   |         | تغيير كلمه ع                            |        |                         |
| × |         | عبور با موفقیت تغییر داده شد            | × 2400 |                         |
|   |         |                                         |        | 11                      |
|   |         | 9 (                                     |        | 0                       |

**۸. هم اکنون می توانید با کدملی و رمز جدید خود وارد پروفایل شخصی خود** در سامانه علم سنجی شوید.

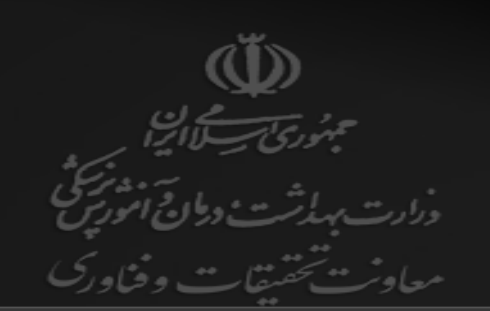

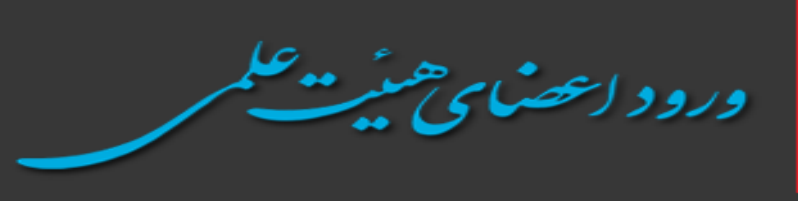

| National Code: | 3243164990 |                      |       |
|----------------|------------|----------------------|-------|
| Password:      | •••••      |                      |       |
|                |            | ت/فراموشي كلمه عبور؟ | درياف |

**9. با انتخاب گزینه اول ، می توانید پروفایل علم سنجی خود را مشاهده** نمایید . سامانه علم شجى اعضاى هيات علمى خروج تماس با ما راهنما صفحہ اول C درخواست ويرايش پروفايل تغيير كلمه عبور مشاهده يروفايل خروج بروزرسانی آمار

🕛 توجه: تصویر پر سنلی توسط خود عضو قابل ویر ایش نیست. در صورت نیاز لطفا تصویر پر سنلی را از طریق این فرم ار سال فر مایید تا توسط کار شناسان علم سنجی در پروفایل جنابعالی درج گردد.

13

۱۰. با مشاهده پروفایل علم سنجی خود، قسمت لینک پروفایل های علمی خود را چک نمایید . در صورت قابل مشاهده نبودن آنها (کادر قرمز رنگ) ، نسبت به تکمیل آنها در بخش ویرایش پروفایل اقدام نمایید.

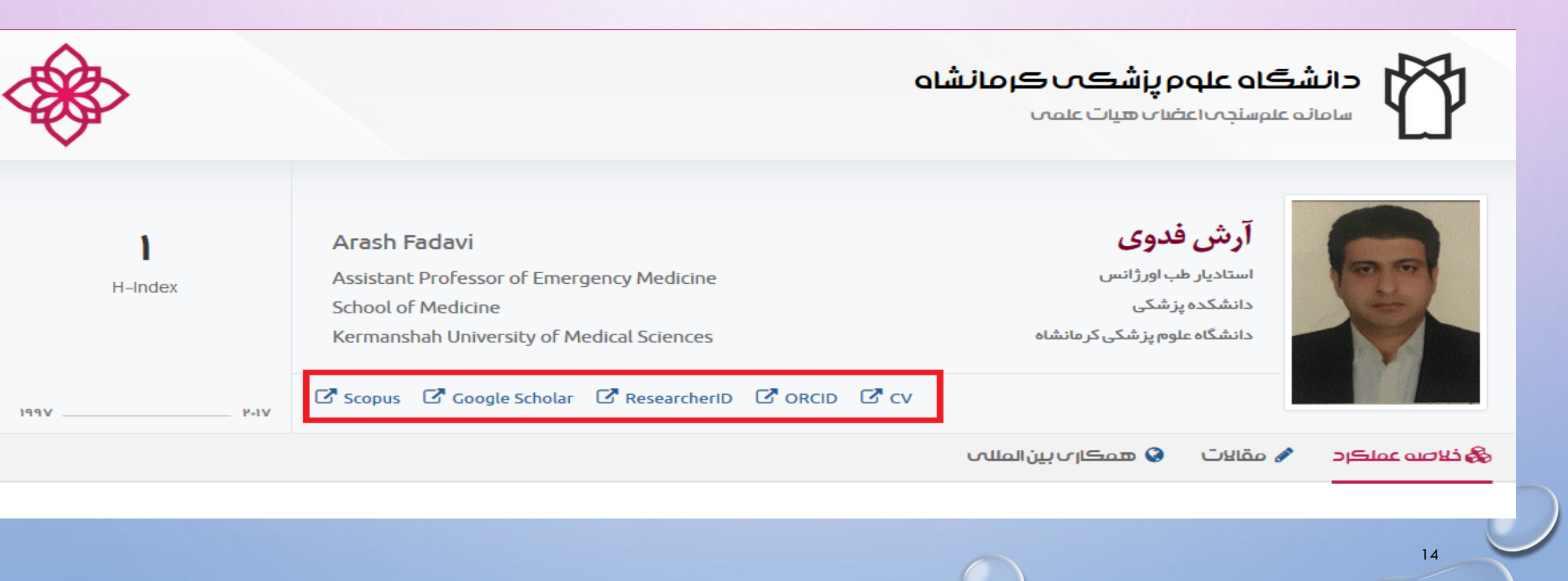

# میتوانید اطلاعات عمومی، تخصصی و شناسه های اکادمیک را بررسی و تکمیل نمایید.

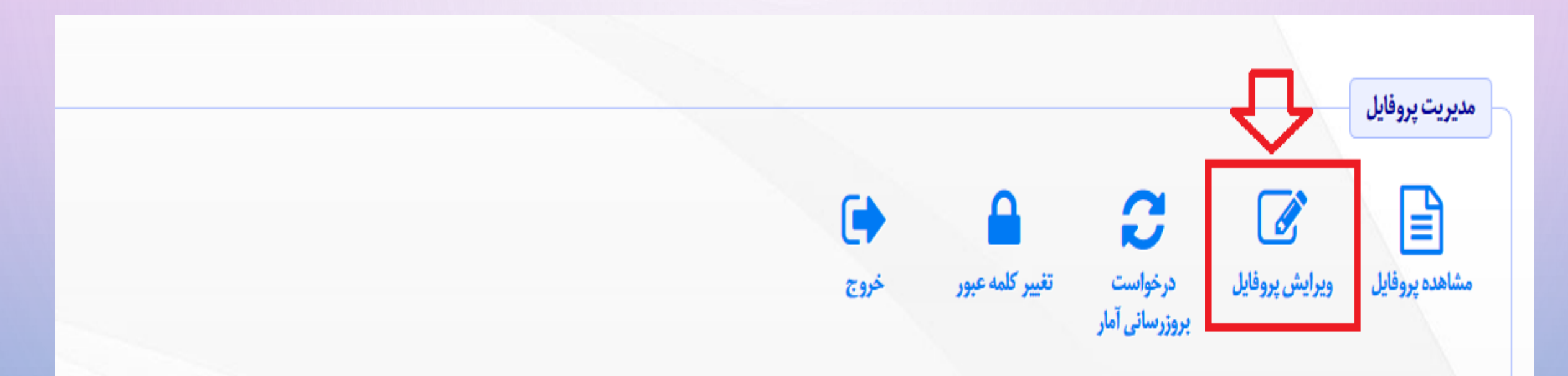

👴 توجه: تصویر پر سنلی توسط خود عضو قابل ویر ایش نیست. در صورت نیاز لطفا تصویر پر سنلی را از طریق این فرم ار سال فر مایید تا توسط کار شناسان علم سنجی در پروفایل جنابعالی درج گر دد.

15

## **۱۲ با انتخاب ویرایش پروفایل می توانید" اطلاعات عمومی "را بررسی و درصورت** نیاز ویرایش و تکمیل نمایید.

| >< |          |                  | مشخصات عضو                  |
|----|----------|------------------|-----------------------------|
|    |          | شناسههای آکادمیک | اطلاعات عمومي اطلاعات تخصصي |
|    |          |                  | 👗 Սօլ։ 眷                    |
|    |          |                  | 🖴 نام خانوادگی: *           |
|    |          |                  | 🔒 نام انگلیسی: *            |
|    |          |                  | 🔒 نام خانوادگی انگلیسی: *   |
|    |          |                  | 🚍 کد ملی: *                 |
|    |          |                  | 🖂 ایمیل آکادمیک:            |
|    |          |                  | 🖂 ایمیل شخصی:               |
|    |          |                  | 🔽 شماره همراه:              |
|    | YY/MM/DD |                  | 📾 تاريخ تولد: *             |
|    |          | *                | ې جنسيت *                   |

16

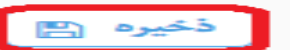

**۳۱. با انتخاب ویرایش پروفایل می توانید"اطلاعات تخصصی"را بررسی و درصورت** تغییر اصلاح نمایید.

|                               | مشخصات عضو                 |
|-------------------------------|----------------------------|
| م شناسههای آکادمیک            | اطلاعات عمومى اطلاعات تخصص |
| دانشگاه علوم پز شکی کر مانشاه | 🏛 دانشگاه/موسسه: *         |
| پزشکی ▼ ×                     | 🛄 دانشکده:                 |
| انتخاب گروه                   | 🚰 گروه آموزشی:             |
| انتخاب مرکز تحقیقاتی          | 📃 مرکز تحقیقاتی:           |
| استادیار × ►                  | 🗰 مرتبہ علمی: *            |
| دکترای تخصمی (PhD) - × 🔻      | 🚓 مقطع تحصيلى: 🍍           |
| انتخاب رشته تحصیلی            | 📥 رشتہ: *                  |
| طرح و ضریب کا 👻 👻             | 💩 وضعیت استخدام: *         |

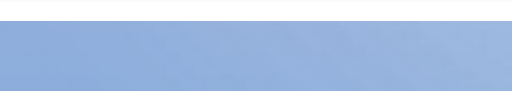

۱۴. با انتخاب ویرایش پروفایل می توانید" شناسه های آکادمیک"را تکمیل یا ویرایش نمایید. لازم به ذکر است آموزش نحوه استخراج شناسه های اسکوپوس، ارکید و ریسرچر ای دی در سایت واحد علم سنجی دانشگاه علوم پزشکی کرمانشاه با ادرس «WW.SCI.KUMS.AC.IR»

#### در دسترس اساتید محترم است.

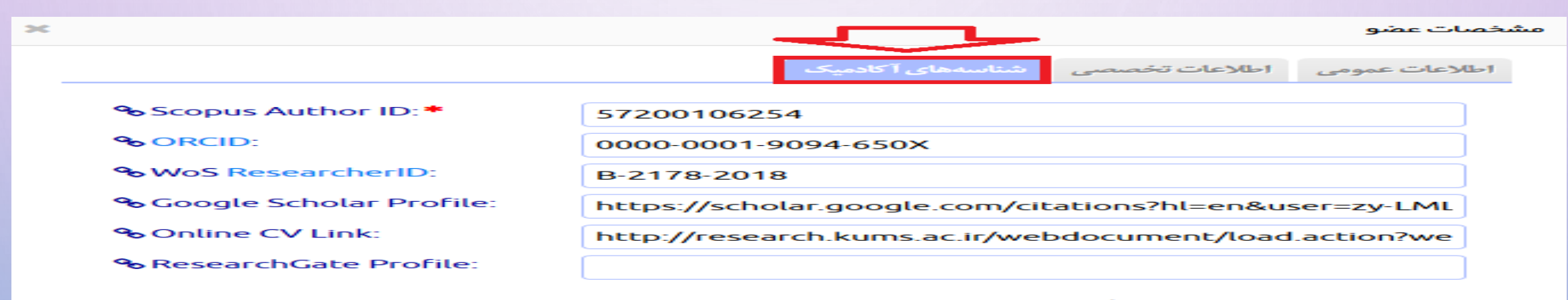

<table-row> نکته: اگر عضو فاقد Scopus Author ID است لطفا برای آن عدد صفر وارد نمایید تا شاخص علم سنجی مربوطه صفر منظور گردد.

🚯 راهنما: روش استخراج شناسهها در این صفحه توضیح داده شده است.

18

۸۵.۱۵ صورتی که میخواهید تعداد مقالات و استنادات جدید شما قبل از بروزرسانی سامانه ، آپدیت شود گزینه درخواست بروز رسانی را کلیک نمایید و منتظر بمانید فرایند آن به پایان برسد.

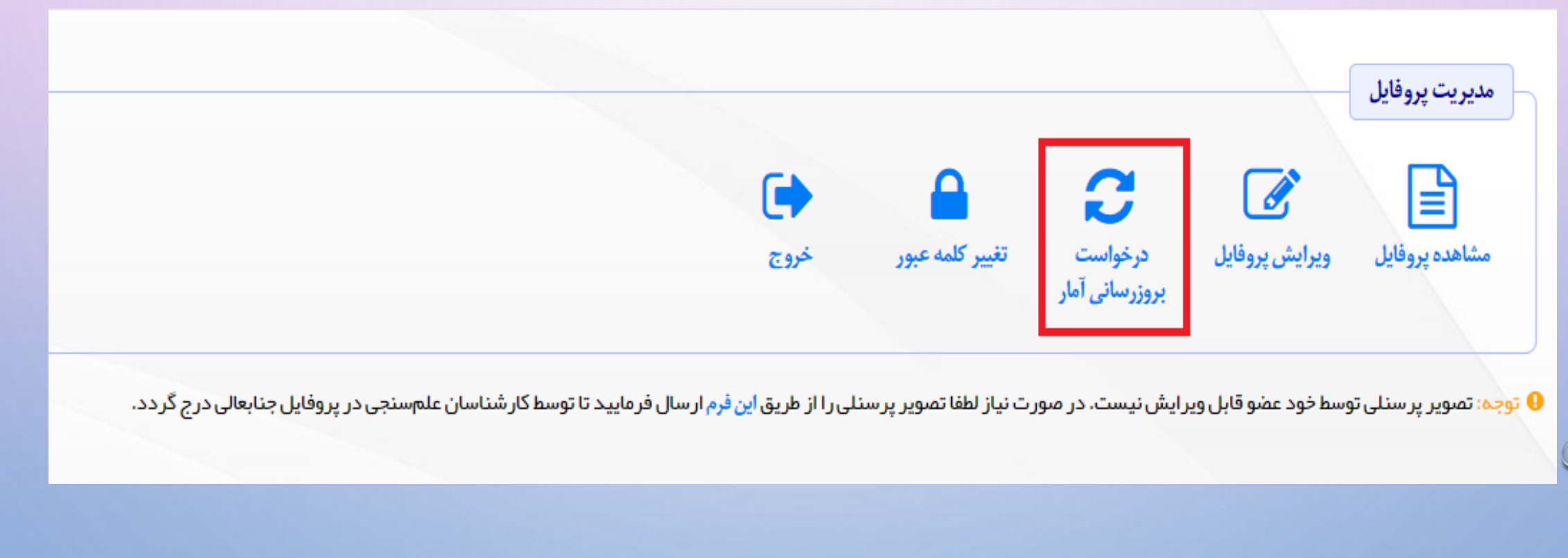

19

واحد علم سنجى دانشگاه علوم پزشكى كرمانشاه-پاييز 97

الم از تکمیل بخش های مختلف پروفایل علم سنجی اعضای هیات علمی با انتخاب گزینه خروج از پروفایل علم سنجی خود خارج شوید.

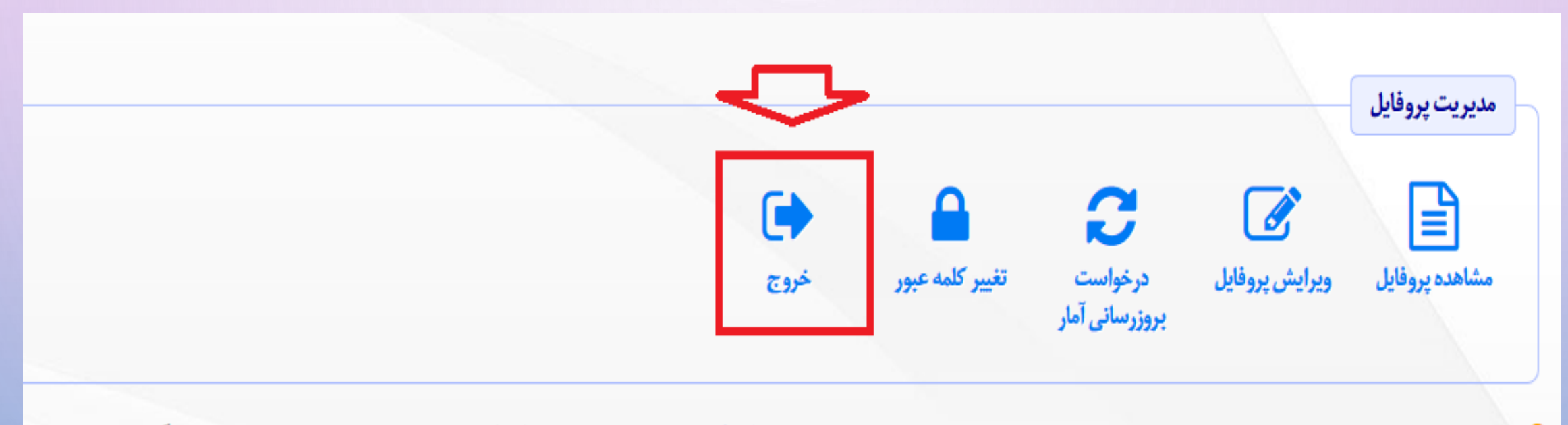

👴 توجه: تصویر پر سنلی توسط خود عضو قابل ویر ایش نیست. در صورت نیاز لطفا تصویر پر سنلی را از طریق این فرم ار سال فر مایید تا توسط کار شناسان علم سنجی در پر وفایل جنابعالی درج گردد.

20

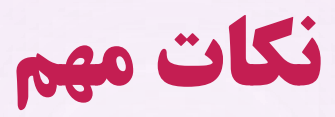

♦ در صورت نداشتن لینک CV آنلاین ، در سامانه پژوهان دانشگاه علوم پزشکی کرمانشاه ثبت نام نماییدو در صورت سوال در مورد سامانه پژوهان با آقای فروغی با شماره ۳۸۳۶۰۰۱۶ تماس بگیرید .

- ♦ درصورت نداشتن ایمیل آکادمیک یا فراموش کردن پسورد آن با بخش⊤ا دانشگاه آقای مهندس شهسواری با شماره ۳۸۳۶۲۹۰۵ تماس بگیرید.
- ♦ درصورت داشتن هرگونه سوال در بخش های مختلف سامانه علم سنجی با شماره تماس مستقیم واحد علم سنجی ۳۸۳۶۱۰۵۸ تماس حاصل فرمایید.

0

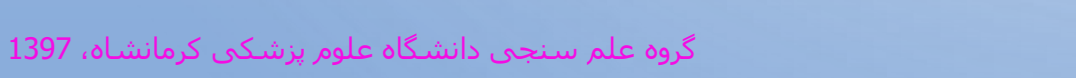

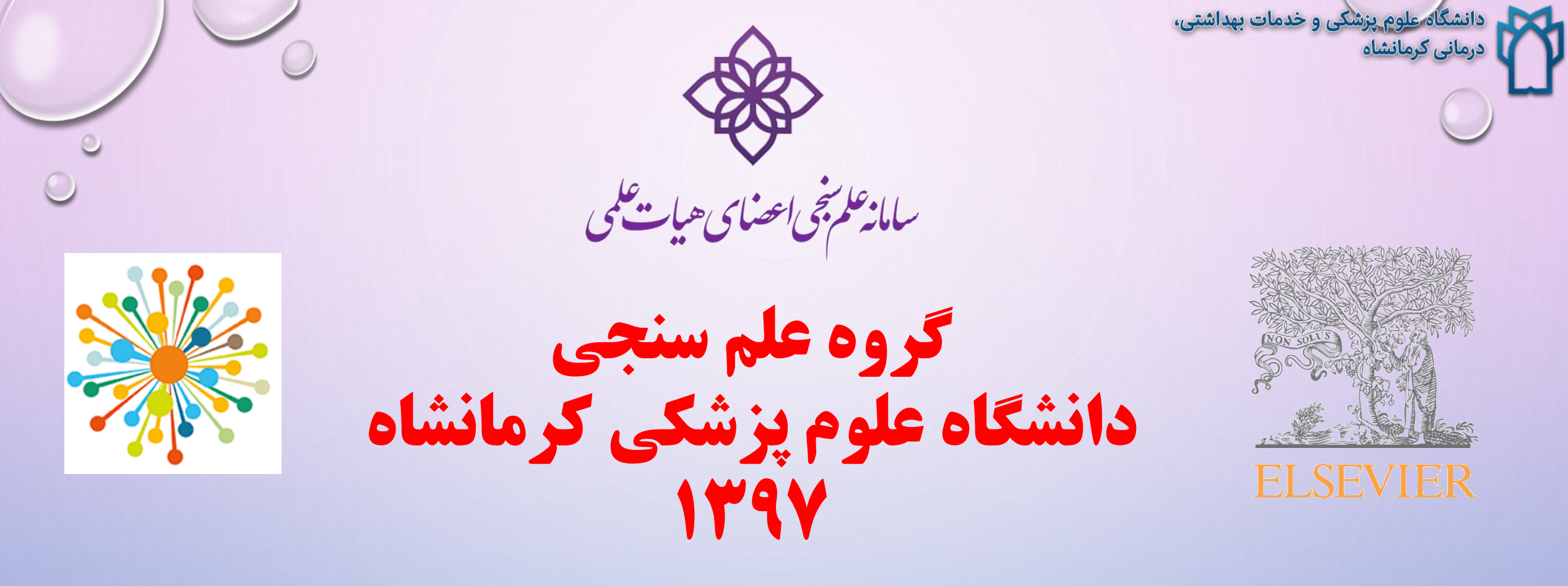

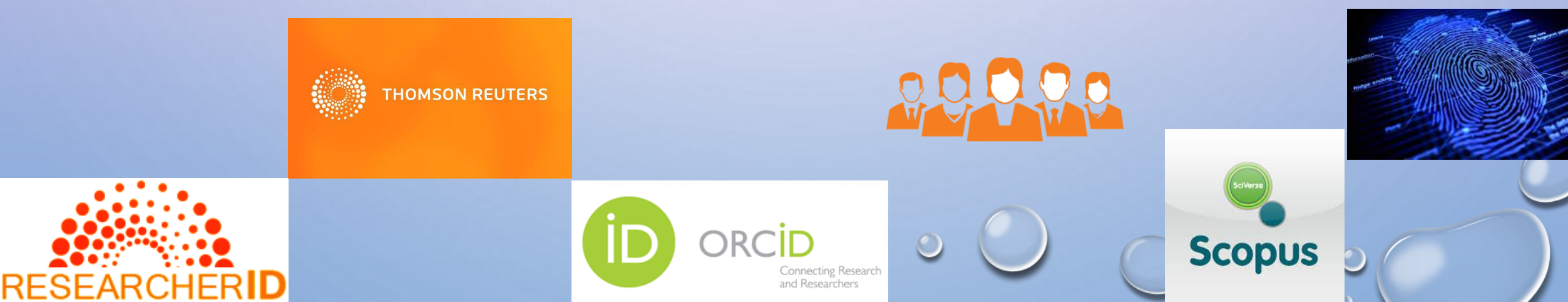